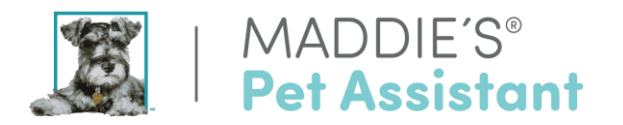

## Adding a New User to the MPA Website

**Note:** Your organization must be active in the MPA system for this feature to work. If you had deactivated your account with us in the past, please email <u>mpa@maddiesfund.org</u> to request reactivation.

When you add a new user to the MPA website, you will assign the person as one of the following:

- a. Basic User
- b. Administrator

Basic Users are staff or volunteers who will be reviewing surveys online, but will not be changing any organizational information, creating email templates or push notifications, or managing resources uploaded. Only Administrators have access to the Admin Tab where those types of options are accessed.

## Steps for Adding a New User to the MPA Website

1. Once logged into the <u>MPA website</u>, place your cursor over the **Admin** tab, and click on the **Manage Users** option from the dropdown menu. This will direct you to a list of current users for your group.

| $\leftarrow \   \rightarrow$ | C 🗅 http                     | os://maddies          | petassistant.az               | urewebsites.net  | /            |               |                |                 |                                                                          |                                  |                         |               |
|------------------------------|------------------------------|-----------------------|-------------------------------|------------------|--------------|---------------|----------------|-----------------|--------------------------------------------------------------------------|----------------------------------|-------------------------|---------------|
|                              |                              |                       | Ma<br>Fu                      | ıddie's<br>nd    | PETS         |               | laddie's F     |                 | ADMIN                                                                    | 1 i                              | mail.com                |               |
| + As<br>Filters<br>Show      | ssign Reviewe<br>County: All | er 💼 i<br>Organizatio | Delete Pets<br>on: Posey's Hu | mane Society     | Relationsh   | ip Type: Both | Pet Status: Al | I Assigned      | Manage Users<br>Manage Surveys<br>Manage Documents<br>Push Notifications | 018 To Date: 06/13/2018<br>Searc | + Add Pet               | <b>Filter</b> |
|                              | Pet<br>Photo                 | 🝦 Pet ID              | ♦ Pet<br>Name                 | ♦ Pet<br>Species | ♦ Pet<br>Sex | ♦ Pet<br>Age  | ♦ Litter<br>ID | ♦ Relat<br>Type | Schedule an Email (#Days)<br>Schedule an Email (Date)                    | ♦ Adoption/Foster<br>Care Date   | Reviewer                | Options       |
|                              | *6                           | 87677                 | Mooney                        | Dog              | Male         | Adult Dog     |                | Fostered        | Organization Details                                                     | 06/08/2018                       | Jessica Schleder<br>(1) | ٥             |

2. If the user you would like to add does not appear in the list, click the teal button on the right-hand side of the screen, as shown circled below.

+ Add User

|                                        | Madd           | Maddie's Pet Assistant |          |           |         | freiwald@maddies.org |                                     |              |          |         |
|----------------------------------------|----------------|------------------------|----------|-----------|---------|----------------------|-------------------------------------|--------------|----------|---------|
|                                        | Fund           | PETS PEOPLE            | SURVEY F | REPORTS A | DMIN SU | PER USER             |                                     |              |          |         |
| Admin >> Manage Users                  |                |                        |          |           |         |                      |                                     |              |          |         |
| County Demo County                     | - Organization | Demo Organization      | -        |           |         |                      |                                     | 6            |          |         |
| Show 10 + entries                      |                |                        |          |           |         |                      | Search                              | P Enter se   | ach tern | ts here |
| * Email                                |                |                        | ls .     | Active    | Admin   | Super User           | Organization                        | Option       | S        |         |
| demo@winwire.com                       |                |                        |          |           | ۲       |                      | Demo Organization                   | bog          | Ø        | Ŵ       |
| -                                      |                |                        |          |           |         |                      |                                     |              |          |         |
| janed@lalalall.com                     |                |                        | Ø        |           |         |                      | Demo Organization                   | 200          | Ø        | Ŵ       |
| janed@lalalall.com<br>jdoe@lalalaa.com |                |                        | e<br>e   |           |         | •                    | Demo Organization Demo Organization | deal<br>deal | 0        | Ŵ<br>Ŵ  |

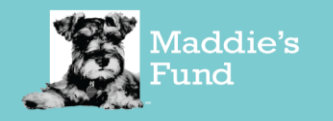

Maddie's Pet Assistant App is Revolutionizing Support for Pet Foster and Adoptive Homes 6150 Stoneridge Mall Rd, Suite 125Pleasanton, CA 94588 925.310.5450 | info@maddiesfund.org | MaddiesFund.org

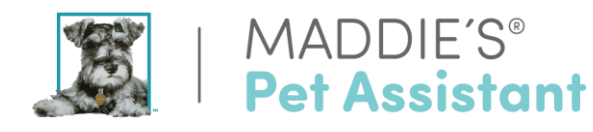

You will be taken to the form shown here:

| Add User          | <ol> <li>Enter the new user's information: First Name, Last Name and Email Address.</li> <li>If the new user should have access to</li> </ol>          |  |  |  |  |  |
|-------------------|----------------------------------------------------------------------------------------------------|--|--|--|--|--|
| First Name        | those administrative duties for the MPA<br>website, check the <b>Is Administrator</b> box. If                                                          |  |  |  |  |  |
| First Name        |                                                                                                    |  |  |  |  |  |
| Last Name         | Is Administrator?                                                                                                    |  |  |  |  |  |
| Last Name         | 3. Make certain the Is Active check box is                                                                                                    |  |  |  |  |  |
| Email Address     | checked. (In the future, you can uncheck this<br>box rather than delete a user, if that person is<br>temporarily not using MPA, ex: medical<br>leave.) |  |  |  |  |  |
| Email Address     |                                                                                                    |  |  |  |  |  |
| Is Administrator? | Is Active?                                                                                                    |  |  |  |  |  |
| Is Active?        | 4. Once the new user's information is entered, click the red <b>Add</b> button.                                                                        |  |  |  |  |  |
| Add Cancel        | Add Cancel                                                                                                    |  |  |  |  |  |

The new User or Administrator is now added!

The person you added will automatically receive an email similar to the one on the next page, containing their MPA Website **Log in** information.

To avoid messages going to the spam folder, add **petassistant@maddiesfund.org** to email contacts. Please do not reply to emails from petassistant@maddiesfund. If they do not see the email, they can also search for it by the title: "Maddie's Pet Assistant – Your User Account Details."

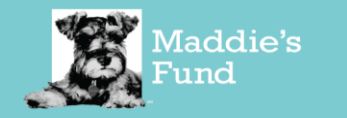

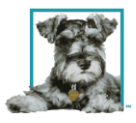

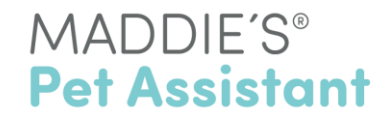

## Maddie's Pet Assistant - Your User Account Details

Maddie's Pet Assistant petassistant@maddiesfund.org via sendgrid.me

-

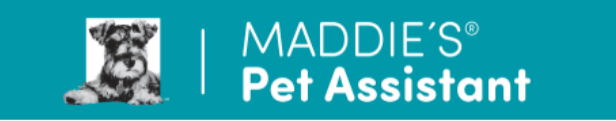

Dear tester,

to me 👻

Thank you and welcome to Maddie's Pet Assistant<sup>®</sup>. You'll be using this exciting tool to enhance post adoption and/or foster caregiver follow-up!

Your organization has two primary types of app users:

Maddie's Pet Assistant Account Administrators who oversee the follow up process and make certain that adopters and/or foster caregivers are being assisted.

Jun

• Survey Reviewers, or Users, who are assigned to pets. Once an adopter or foster caregiver submits a survey 'users' review their comments and respond as needed.

Your account details for using the Maddie's Pet Assistant web app are below. Training and materials are to follow.

Organization Name: Posey's Humane Society Administrator Name: Anastasia

Please login to the following website: https://maddiespetassistant.azurewebsites.net/

Your username: \_\_\_\_\_@gmail.com Your password: .

Thank you, Anastasia Posey's Humane Society

Please do not respond to this email. For questions about reviewing or responding to Maddie's Pet Assistant surveys, please contact your organization's administrator.

To avoid these emails going to your spam folder, please add mpa@maddiesfund.org and petassistant@maddiesfund.org to your address book.

Follow Maddie's Fund:

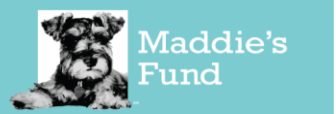